# Windows NT Screen Saver

#### © SEIKO EPSON CORP. 2000

This software is a screen saver exclusively for use with Windows NT. For information on turning the video off in other operating systems, refer to the IM-310 Developer's Guide. The backlight of the LCD will turn off when this screen saver is in operation. When the screen saver is exited, the LCD backlight will turn on. This will prolong the product life of the LCD and reduce power consumption when the system is idle.

### **Operational Environment**

Main unit : IM-310

OS : Microsoft Windows NT4.0 SP3 or later

LCD : DM-LR121SV, DM-LR104SV

### Note:

This screen saver is only available in English.

This screen saver will not operate with the DM-LR104. (VGA model)

## Installing the Screen Saver

Follow the procedures below to install the screen saver.

- 1. Double click EPSSS4NT.EXE to execute it.
- 2. The following screen will appear. Confirm the contents and press the "Next" button.

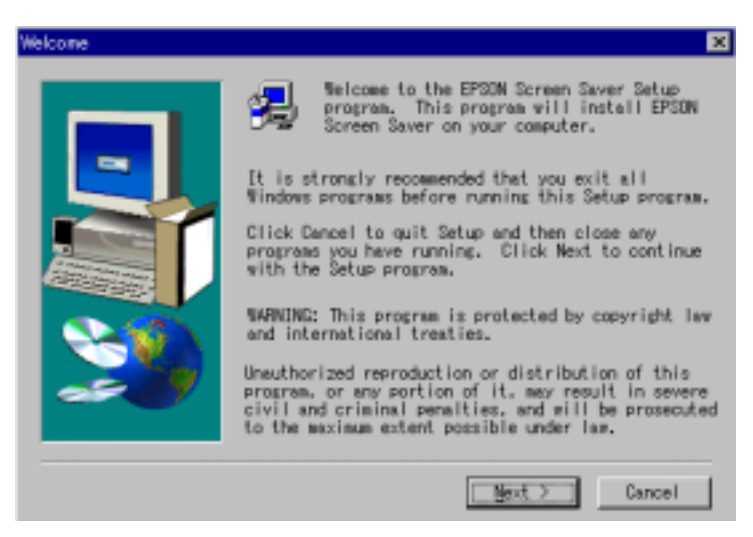

3. When installation is complete, the following screen will appear. Select the "Yes" option then press "OK" and restart Windows.

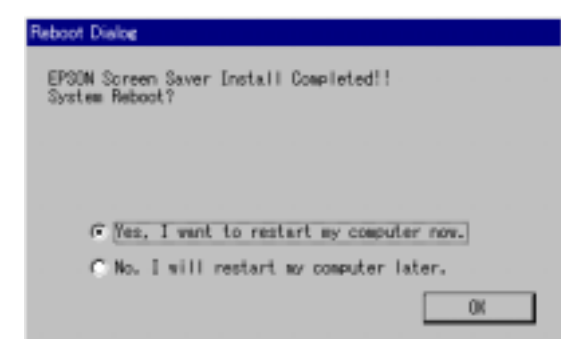

## Uninstalling the Screen Saver

Follow the procedures below to uninstall the screen saver.

- 1. Open the "Control Panel".
- 2. Double click "Add/Remove Programs".
- 3. Click the "Install/Uninstall" tab and select "EPSON Screen Saver".

| Add/Remo                                                              | we Program: Properties 🛛 📑                                                                                                    | × |  |  |  |  |
|-----------------------------------------------------------------------|----------------------------------------------------------------------------------------------------|---|--|--|--|--|
| Instal/Uninstal Windows NT Setup                                      |                                                                                                    |   |  |  |  |  |
| ∌                                                                     | To install a new program from a floppy disk or CD-RCM drive, click Install.                                                                                                    |   |  |  |  |  |
|                                                                       | Install                                                                                                    |   |  |  |  |  |
| 3                                                                     | I he following software can be automatically removed by<br>Windows. To remove a program or to modify its installed<br>components, select it from the list and click.<br>Add/Remove. |   |  |  |  |  |
| APM 21<br>Jopanes<br>Microso<br>Microso<br>Microso<br>SEBine<br>VDOLM | D for NT Screen Savet Screen Savet Screen Savet Scharguage Support off Internet Explorer 4.01 SP2 off Music Control off Outflook Express off Wallet re Player                       |   |  |  |  |  |
|                                                                       | Add/Benove                                                                                                    |   |  |  |  |  |
|                                                                       | OK Cancel Apply                                                                                                    |   |  |  |  |  |

4. Press the "Add/Remove" button.

5. The following screen will appear. Press the "Yes" button.

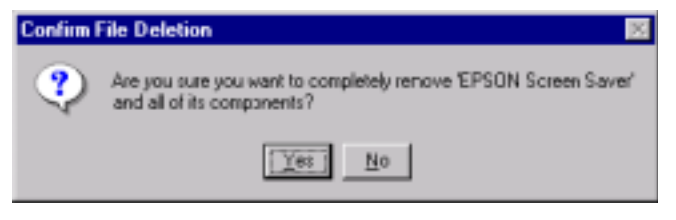

6. After uninstall is complete, the following screen will appear. Press the "OK" button and restart Windows.

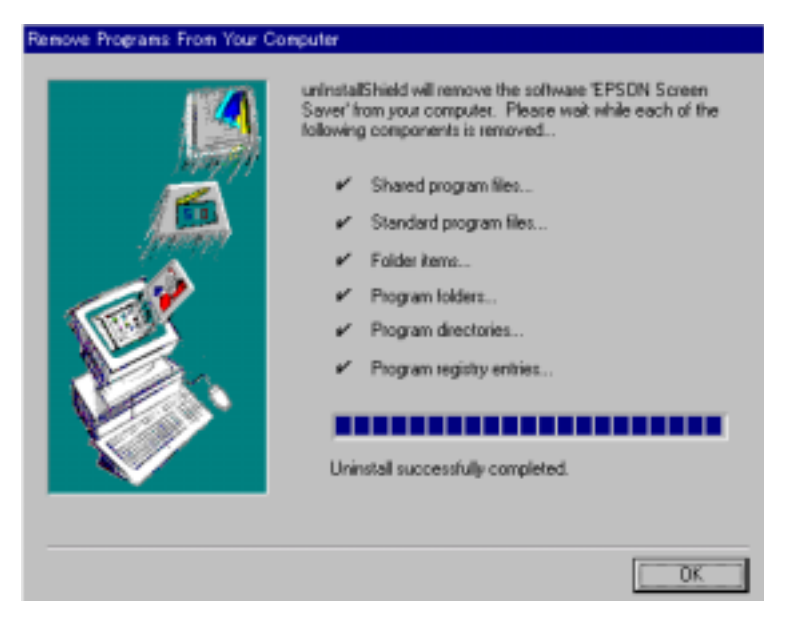

## Making Screen Saver Settings

Follow the procedure below for screen saver settings.

- 1. Open the "Control Panel".
- 2. Double click "Display".
- 3. Click the "Screen Saver" tab and the following screen will appear.

| Display Properties                 |            |                       | ? X                 |
|------------------------------------|------------|-----------------------|---------------------|
| Backgound Screen Saver             | Appearance | Unps [ Plust ]        | Setting:            |
| Screen Saver<br>EFSON Screen Saver |            | Septings P<br>Writ 15 | Negliew<br>minubles |
|                                    | 0K.        | Cancel                | ≜3ply               |

- 4. Select "EPSON Screen Saver" from the "Screen Saver" group dropdown menu.
- 5. Set the "Wait" appropriately in the "Screen Saver" group box.